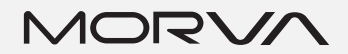

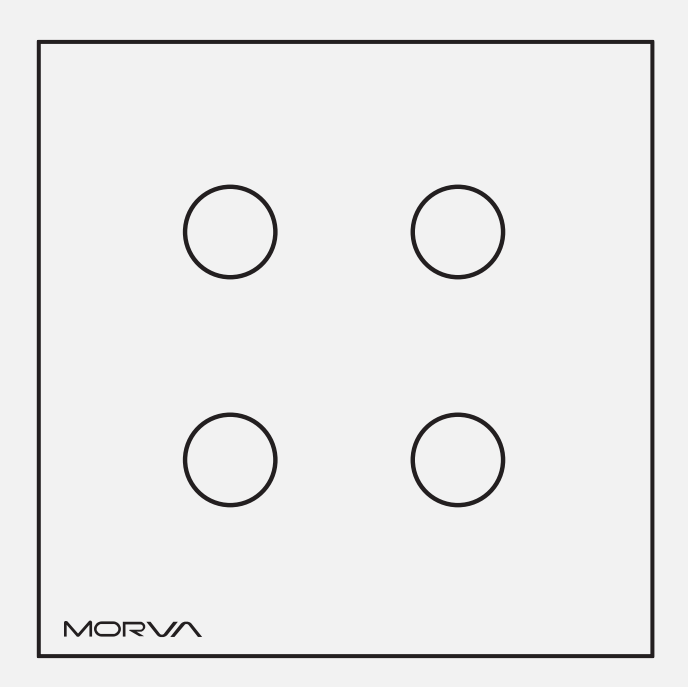

راهنمای کلید هوشمند مروا مدل MS•X

نسخه ۱.۰.۴

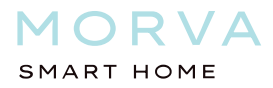

# معرفی کلید Morva مدل MS•X

کلید های هوشمند مروا، با توجه به نیاز کشور و سلیقه بازار ایران بهینه و توسعه داده شده است. برخی از ویژگی های این دستگاه به شرح زیر می باشد.

- 🗸 قابلیت جایگزینی با انواع کلید های روشنایی
  - 🗸 جایگذاری در قوطی استاندارد
- ✓ قابلیت کنترل از راه دور و با استفاده از سیستم عامل های اندروید، IOS و وب
  - 🗸 🛛 تا ۲۰۰۰ ولت محافظت در برابر شوک های الکتریکی
    - √ عمر طولانی

#### مشخصات عمومى

| ولتاژ ورودی       | ۲۴~۲۴۰VAC- ۶۰/۵۰ Hz              |
|-------------------|----------------------------------|
| جریان هر رله      | ۵ آمپر                           |
| مجموع جريان خروجى | ۲۰ آمپر                          |
| عمر مفید          | حداقل ۱۰۰۰۰۰ بار (عمر مفید رله)  |
| ابعاد             | ۸۶ x۸۶ میلیمتر                   |
| جنس پنل           | صفحه كريستال حرارت ديده          |
| كنترل             | صفحه لمسی ترموستات، پروتکل Wi-Fi |
|                   |                                  |

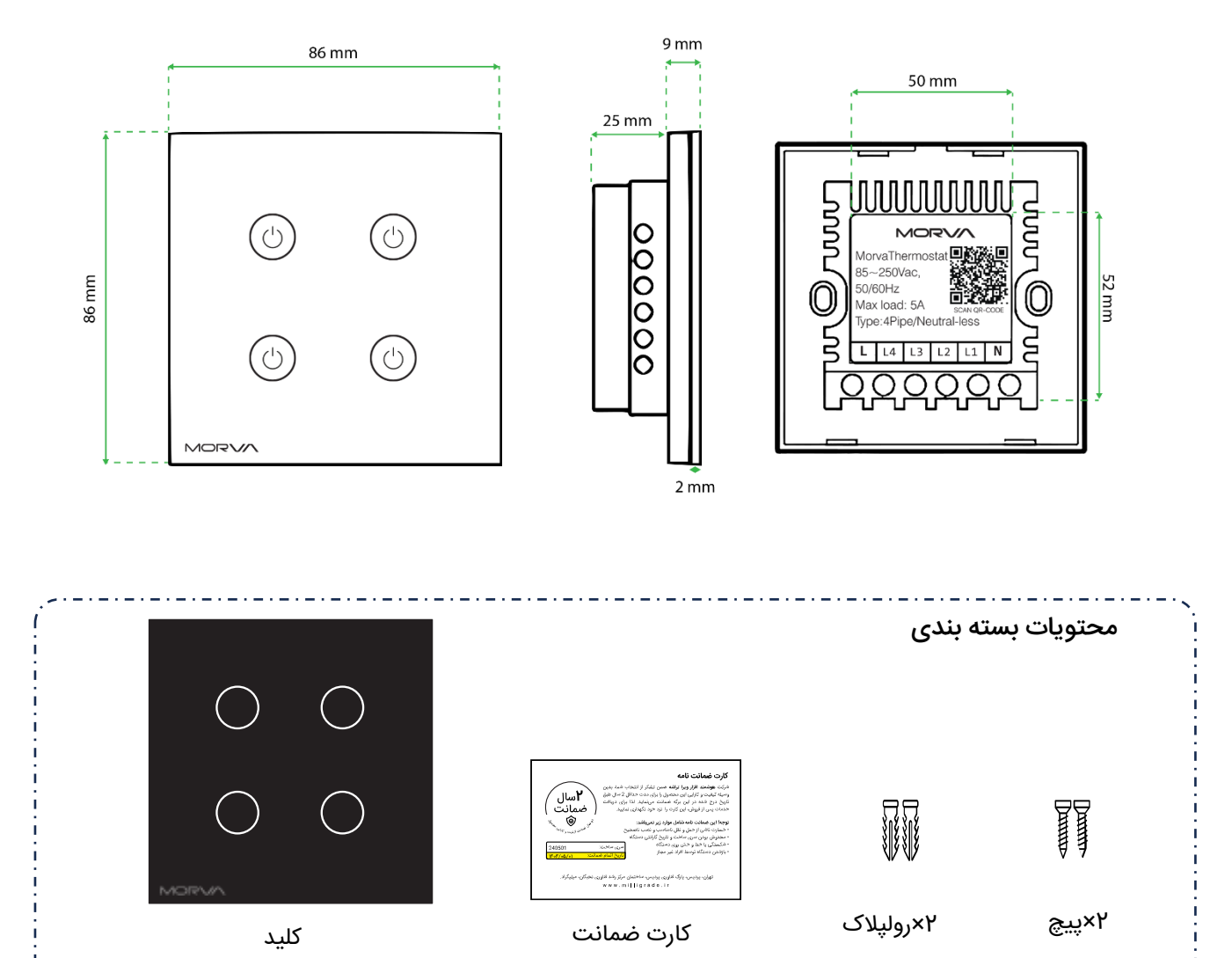

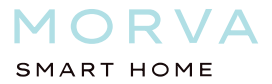

#### نصب

قبل از شروع به نصب، فیوز محافظ مربوط به پشت کلید را قطع نمایید.

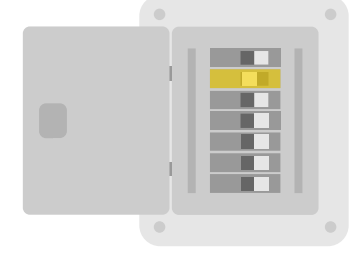

فيوز مربوطه را قطع نماييد.

نحوه سيم كشى كليد

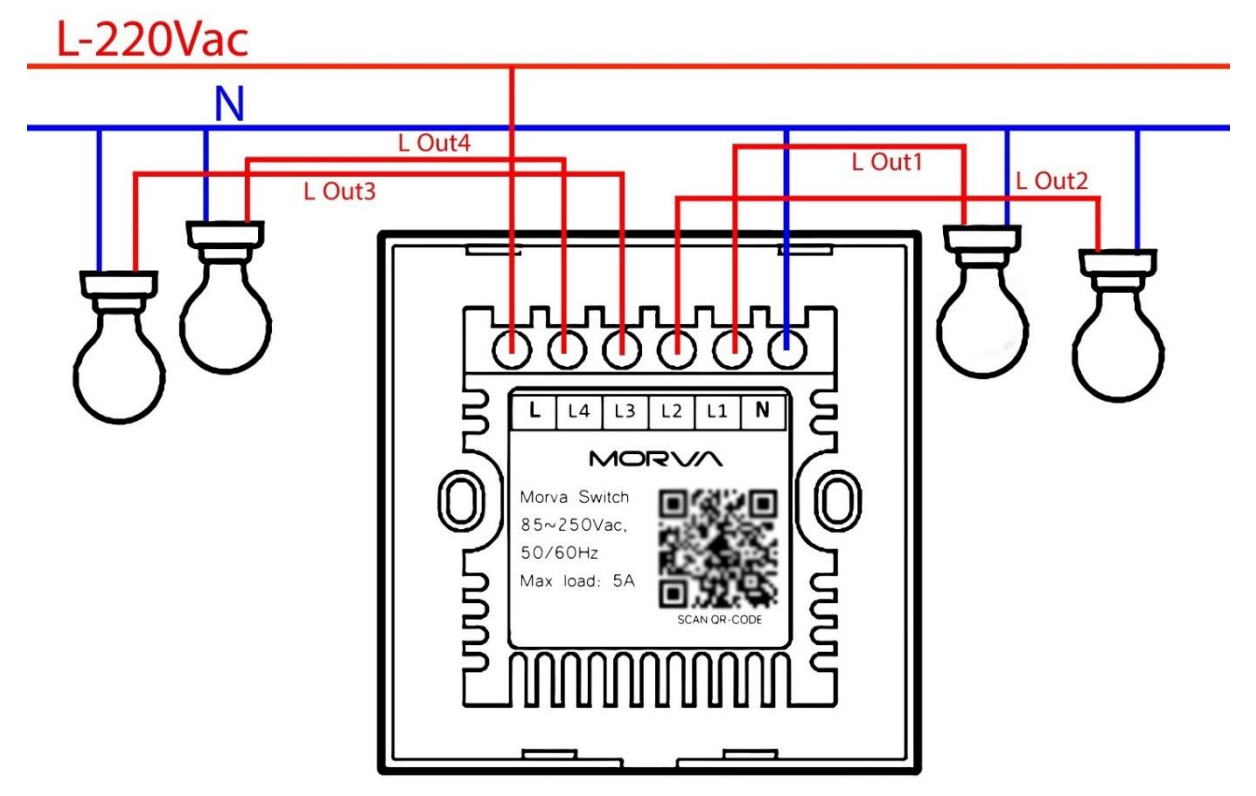

ترمینال های ورودی و خروجی کلید

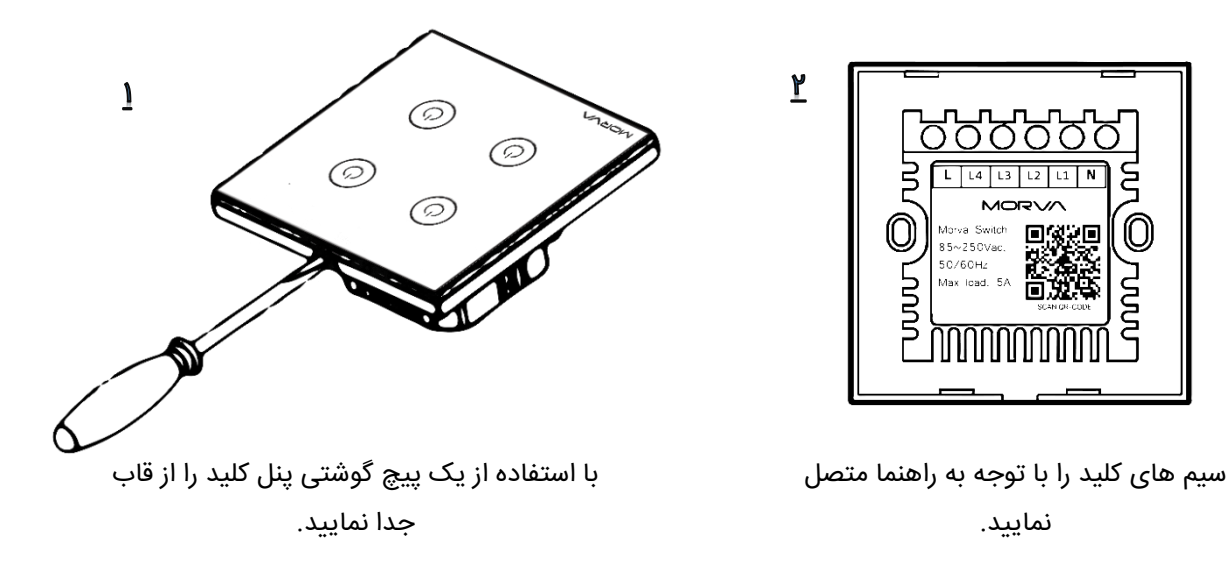

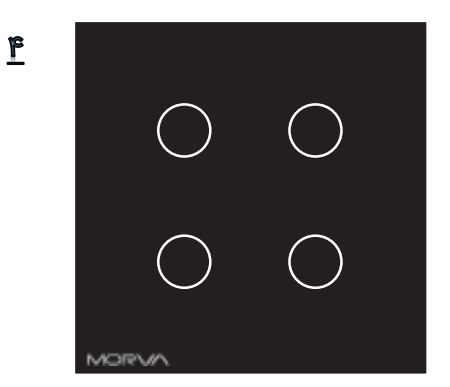

پنل کلید را به آرامی در جای خود قرار دهید.

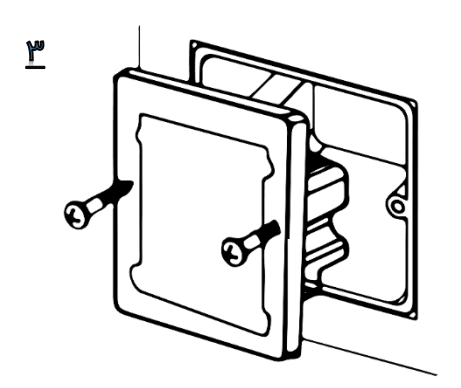

قاب کلید را به وسیله چنگک و یا دو پیچ به قوطی پلاستیکی یا دیوار نصب نمایید.

## فعال سازي تنظيمات كليد

برای ورود به تنظیمات کلید، یکی از پل ها را برای مدت ۱۰ ثانیه لمس نمایید.در این هنگام با فعال شدن حالت AccessPoint دستگاه، چراغ های دستگاه به صورت چشمک زن روشن می شوند.

> چشمک زن قرمز: کلید به Wi-Fi متصل نیست. چشمک زن سبز: کلید به Wi-Fi متصل است.

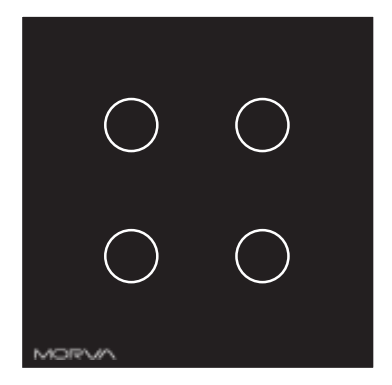

10 ثانیه یکی از کلیدها را لمس نمایید.

#### III IR-MCI 🗢 21:29 @ 79% 🗖 Settings Wi-Fi A 穼 🚺 Irancell-amir 🔒 🤶 🚺 Kh 🔒 🤶 🚺 Morva\_32A6F8 🔒 🤶 🚺 Mr.robat Nafas A ( 🔒 🤶 🚺 YALDA Other... Ask to Join Networks Known networks will be joined automatically. If notified of available networks. Auto-Join Hotspot Ask to Join >

اتصال به دستگاه در تلفن همراه

## اتصال به کلید

مشابه تصویر زیر به تنظیمات تلفن همراه خود بروید. با توجه به تصویر روبهرو، در قسمت Wi-Fi به کلید متصل شوید.

SSID: Morva\_XXXXXX PASS: IYMF65YA9

#### اتصال به Wi-Fi

- لامال به کلید، مرورگر تلفن همراه خود را باز نمایید و
  Address Bar وارد نمایید.
- ۲- مشابه شکل روبهرو نام و رمز عبور مودم خود را وارد نمایید.
  نکته: دقت نمایید رمز و نام مودم به حروف بزرگ و کوچک
  حساس هستند. سیس دکمه Connect را بفشارید.

در صورت اتصال موفق کلید به مودم، پیغام سبز رنگ اتصال نمایش داده می شود. در غیر این صورت مراحل فوق را دوباره تکرار نمایید.

نکته: بسیار توصیه میشود پس از اتصال به Wi-Fi، از حالت AccessPoint خارج شوید و منتظر دریافت آخرین به روز رسانی دستگاه بمانید. برای انجام سریع تر این کار می توانید فیوز کلید را قطع و وصل نمایید تا دستگاه پس از restart ، آخرین نسخه برنامه را نیز دریافت کند. دستگاه در هنگام دریافت به روز رسانی، با رنگ نارنجی شروع به چشمک زدن می کند.

| all | R-MCI       | <u> </u>   | യ 16:50             |      | 🖪 💽 40          | % 🗲 |
|-----|-------------|------------|---------------------|------|-----------------|-----|
|     | 0           | WiFi:      | Connected           |      |                 |     |
|     | ſ           | Morva      | Smart               | Home | тм              |     |
|     |             |            |                     |      |                 |     |
| 1   | J – Wi      | ifi SSID — |                     |      |                 |     |
| ŀ   | м           | asoud7     |                     |      |                 |     |
|     | Pl          | ease type  | your Wifi SSID      | )    |                 |     |
|     | P           | assword    |                     |      | 0               |     |
|     |             |            |                     |      |                 |     |
|     |             |            | CONNEC              | Т    |                 |     |
|     |             |            |                     |      |                 |     |
|     |             |            |                     |      |                 |     |
|     |             |            |                     |      |                 |     |
| C   | ç<br>Connec | tion       | <b>e</b><br>Options |      | <b>P</b> rofile |     |
|     | AA          | 1          | 192.168.4           | 4.1  | (               |     |
| <   |             |            |                     |      |                 |     |

اتصال دستگاه به مودم

### انتخاب نام برای دستگاه

- ۱- به قسمت Options بروید.
- ۲- در قسمت نام، یک نام برای دستگاه خود انتخاب نمایید
  و دکمه Save را بفشارید.

| III IR-MCI 🗢 | ଡ 16:52         | E @ 40% 🗲 |
|--------------|-----------------|-----------|
| © w          | /iFi: Connected |           |
| Mc           | orva Smart Home | э ™       |
|              |                 |           |
|              | Device name     |           |
| Y            | اتاق حميد       |           |
|              | SAVE NAME       |           |
|              |                 |           |
|              | BLINK DEVICE    |           |
|              |                 |           |
|              |                 |           |
|              |                 |           |
| <b>?</b>     | <b>2</b>        | <b>O</b>  |
| Connection   |                 | Frome     |
| AA           | 192.168.4.1     | <u> </u>  |
| <            | ) <u></u>       | ) (C      |

انتخاب نام دلخواه براى دستگاه

## اتصال کلید به پلتفرم MORVA

- ۱- مطابق شکل روبهرو به قسمت Profile بروید.
- در قسمت مشخص شده، Email و شماره همراه خود را وارد نمایید و دکمه Assign را بزنید.
- ۳- لینک فعال سازی به ایمیل فوق ارسال می شود، به ایمیل خود رفته و روی لینک فعال سازی کلید نمایید.
- ۴- مشابه شکل زیر، یک رمز عبور برای ورود به سامانه انتخاب نمایید.
  دقت نمایید برای ورود به سامانه باید رمز عبور و Email را به خاطر بسپارید.

نکته: چنانچه با Email فوق، قبلا در پلتفرم Morva رجیستر کرده باشید، مراحل ۳ و ۴ نیاز نمی باشد.

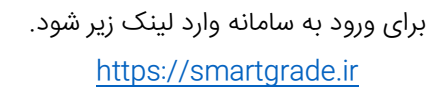

دقت نمایید، برای ورود، ایمیل خود را با حروف کوچک وارد نمایید.

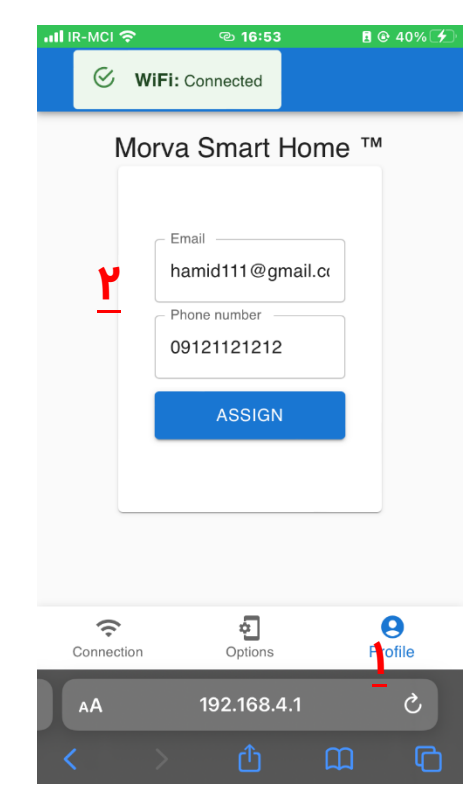

اتصال به دستگاه به پلتفرم

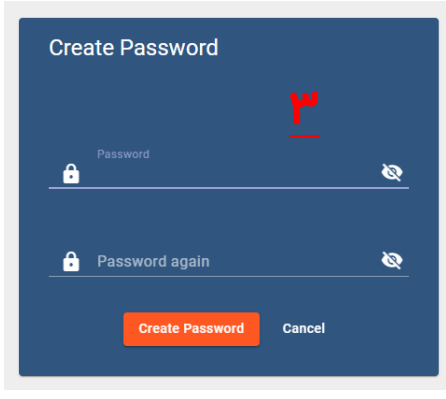

انتخاب رمز عبور در پلتفرم

## خروج از تنظیمات

برای خروج از تنظیمات پیشرفته، همانند مرحله ورود، یکی از کلید ها را برای مدت ۱۰ ثانیه نگه دارید.

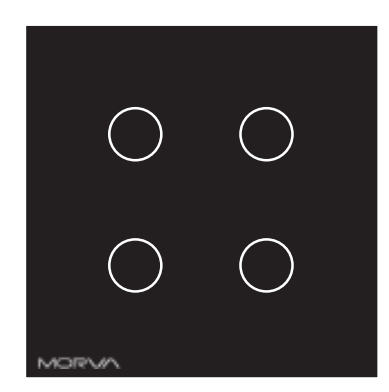

10 ثانیه یکی از کلیدها را لمس نمایید.

## پشتيبانى

چنانچه در هر یک از مراحل فوق به مشکلی بر خورد کردید، میتوانید با پشتیبانی تلگرام در تماس باشید.

Telegram: Contact @morva\_smart\_home

## کنترل دستگاه از طریق Web

چنانچه مراحل بالا را به درستی انجام داده باشید، دستگاه به سامانه متصل شده و میتوانید کلید خود را از راه دور نیز کنترل نمایید.

- ۱- برای دسترسی به دستگاه های دیگر، از منوی مشخص شده در تصویر رو به رو، وارد دشبورد دلخواه خود شوید.
- ۲- جهت انجام تنظیمات بیشتر برای هر پل، وارد setting مربوطه شوید.

| ق حمید <b> </b> ≡<br>switch | اتاز         | ٤    | : |  |  |  |
|-----------------------------|--------------|------|---|--|--|--|
| Key1 🌣                      | Key2 🌣       | Key3 | ۵ |  |  |  |
| OFF                         | ON           | COFF |   |  |  |  |
| Ö Count Down Timer          |              |      |   |  |  |  |
| O Timer for<br>00:00        | r Key1 (min) |      |   |  |  |  |
| 🕒 🕛 Tim                     | ner action 1 |      |   |  |  |  |
| O Timer for<br>00:00        | r Key2 (min) |      |   |  |  |  |
| ال ال                       | ner Action 2 |      |   |  |  |  |
| O Timer for<br>00:00        | r Key3 (min) |      |   |  |  |  |
|                             | Undo         | Save |   |  |  |  |

صفحه Web دستگاه

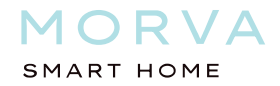

# نگهداری و گارانتی

شرکت "هوشمند افزار ویرا تراشه" ضمن تشکر از انتخاب شما، بدین وسیله کیفیت و کارایی این محصول را برای مدت حداقل ۲ سال از تاریخ خرید ضمانت مینماید.

توجه: انقضای کارت گارانتی با مهر روی کارت مشخص شده است.

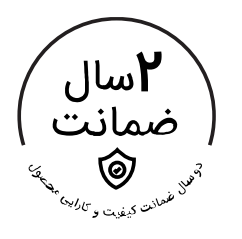

## توجه! این ضمانت نامه شامل موارد زیر نمی باشد:

- خسارت ناشی از حمل و نقل نا مناسب و نصب ناصحیح
  - مخدوش بودن اطلاعات كارت ضمانت نامه
  - شکستگی یا سایر مشکلات فیزیکی دستگاه
    - تعمير توسط افراد غير مجاز

طراحی و تولید در شرکت "هوشمند افزار ویرا تراشه" تهران، پردیس، پارک فناوری پردیس، دانشگاه آزاد اسلامی، خانه هوشمند مروا ارتباط با ما: info@MilliGrade.ir www.MilliGrade.ir